SHARE.info

# **シェアインフォ 操作ガイド** サイト運営者向け(フリー・ベーシック・プロ、全プラン共通)

https://theshare.info 2016年10月6日版

## 目次

| 1 | 最初に    | 〒う設定【重要】2            |
|---|--------|----------------------|
|   | 1.1 「サ | イトで使うメールアドレス」を設定する2  |
|   | 1.1.1  | サイトで使うメールアドレスの確認と変更2 |
|   | 1.1.2  | メールの送信テスト2           |
|   | 1.2 見  | こ目を整える4              |
|   | 1.2.1  | メインビジュアルの設定4         |
|   | 1.2.2  | メインビジュアル上の文字の設定4     |
|   | 1.2.3  | ボタンの色の設定5            |
|   | 1.3 基本 | 本の設定6                |
|   | 1.3.1  | サイト名の設定6             |
|   | 1.3.2  | カテゴリーの設定7            |
|   | 1.4 サ1 | (トの説明ページの作成          |

# 操作ガイド

### 1 最初にやること【重要】

初期公開後、そのままでもサイト運営はできますが、次の基本的な設定を行うことでより見やすく、運営もしや すくなります。

#### 1.1 「サイトで使うメールアドレス」を設定する

#### 1.1.1 サイトで使うメールアドレスの確認と変更

あなたのサイトの利用者へ送られる認証メールなどの、送信者欄に表示されるメールアドレスを設定します。 ※必ず、<u>不特定多数に見られてもよいメールアドレス</u>にしてください。

「設定」メニュー>一般>サイトで使うメールアドレス

- 1. メールアドレスを入力します
- 2. 「変更を保存」ボタンを押します

| 5    | 設定 🕄                                    | 無料版 ペーシック プロ マニュアノ                                                          |
|------|-----------------------------------------|-----------------------------------------------------------------------------|
| 投稿   | 一般                                      |                                                                             |
|      | サイトのタイトル 😡                              | and a constant from the                                                     |
| 7/BR | Google などの検索結果に<br>表示されます  の サイトで使うメールア | En union , managementer et primer parte automaticale public public primer e |
| 便利機能 | FUZ 0                                   | sitemaster@theshare.info                                                    |
| 809  | 1                                       |                                                                             |
| 設定   |                                         |                                                                             |

#### 1.1.2 メールの送信テスト

運営者あてにテストメールを送信します。これは、「サイトで使うメールアドレス」と、シェアインフォのアカウントで登録したメールあてに届きます。

テストメールが受信できない場合はサイト運営に支障をきたすので、運営を始める前に必ずテスト送信をしてく ださい。

ホーム>スタート前の3つの準備>受信テスト

1. 「受信テスト」ボタンをクリックする

| 5<br>*          | ホーム 無機 ペーシッ                                                           |
|-----------------|-----------------------------------------------------------------------|
| 投稿              | <u>説明を表示</u> 説明を隠す                                                    |
| 》 規             | スタート前の3つの準備                                                           |
| 1               | <b>パスワード変更</b> 初期パスワードは変更しましょう                                        |
| 便利機能            | サイトで使うメールアドレス<br>オーザーに送られる各種メールのfrom欄に表示され<br>特定多数に見られてもよいメールアドレスにしてく |
| 0000<br>統計      | 受信テスト 「サイトで使うメールアドレス」と、アカウントに<br>メールアドレスにテストメールを洋信します。 奈徳             |
| <b>谷谷</b><br>設定 | タリック 場合は、メールアドレスの変更が必要です                                              |

2. 送信先のメールで受信できているか確認する

3. 届いていない場合:迷惑メールフォルダを確認

※ご注意

システムからの自動配信メールのため、スパム扱いされて受信できない(迷惑メールにも入らない)ことがまれにあります。その場合は、設定するメールアドレスを別のものに変えるなどの対応をお願いいたします。

#### 1.2 見た目を整える

#### 1.2.1 メインビジュアルの設定

サイトのトップページに大きく表示されるイメージ画像(メインビジュアル)を設定します。 メインビジュアルは無しにもできます。

「外観」メニュー> メインビジュアル> メインビジュアルの種類と設定

- 1. メインビジュアル「無し」か、「画像選択」かを選ぶ
- 2. 「画像選択」を選んだ場合は、どの画像にするかも選ぶ
- 3. 「変更を保存」ボタンを押す

|   |   | 1              |
|---|---|----------------|
| • |   |                |
|   |   |                |
|   | 0 | Charles Bartes |
|   |   |                |
|   |   |                |
|   |   |                |

#### 1.2.2 メインビジュアル上の文字の設定

設定したメインビジュアルの上に、文字を表示できます。文字色の指定も可能です。

#### メインビジュアル画像の上に文字を表示させたところ

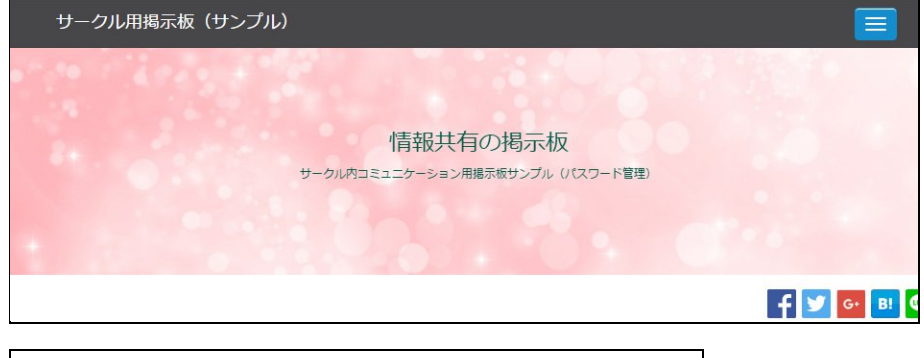

「外観」メニュー> メインビジュアル> メインビジュアル上の文字

1. 文字の内容や大きさ、色を指定する(色は、カラーピッカーでクリックして指定するほか、色番号 を直接入力して指定することもできます)

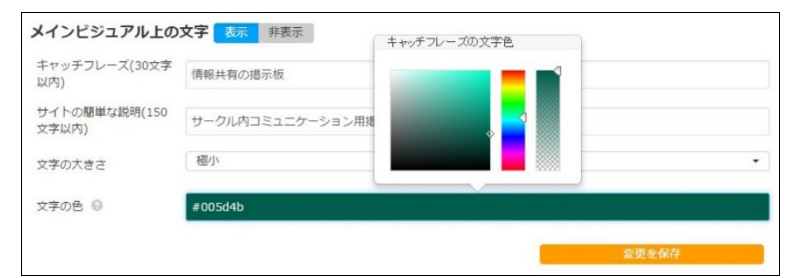

2. 「変更を保存」ボタンを押す

#### 1.2.3 ボタンの色の設定

ボタンなどに共通して使われる、サイトのメインカラーと、その上に表示される文字の色を変更できます。

| ナークル用掲示板(サンプル) |                                                       | ログイン           | 利用登録する               | 投稿を出 |
|----------------|-------------------------------------------------------|----------------|----------------------|------|
| <del>,</del>   | 情報共有の掲示板<br>ークル内コミュニケーション用爆示板サンブル (10:70-ド電理<br>ポタシの名 | を変更            | できます                 |      |
| <b>NAME</b>    | /                                                     |                | <b>f 🗹 G</b> .<br>0x | B! 🜍 |
| キーワード か        | デゴリーを選択してください。・                                       | カテゴリー<br>投稿(0) |                      |      |
|                | 並び替え: 新着順 🔻                                           |                |                      |      |

「外観」メニュー> カラー> メインカラー

1. 背景色と文字色を指定する

| 外観 🕄     |         | サイトのボタンの背景色 | マニュアル                 |
|----------|---------|-------------|-----------------------|
| カラー      |         |             | クリックすると<br>色見本が表示されます |
| メインカラー 🚱 |         |             |                       |
| 背景色      | #ff9c00 |             |                       |
| 文字色      | #ffffff |             |                       |
|          |         | [           | 変更を保存                 |

2. 「変更を保存」ボタンを押す

#### 1.3 基本の設定

#### 1.3.1 サイト名の設定

サイト上部に表示される「サイト名(=サイトタイトル)」は、いつでも変更できます。

**ታ** ተት名

| サークル用掲示板(サンプル) |                                 | ログイン  | 利用登録する            | 投稿を出す |
|----------------|---------------------------------|-------|-------------------|-------|
|                |                                 |       |                   |       |
| /              | 情報共有の掲示板                        |       |                   |       |
|                | サークル内コミュニケーション用掲示板サンプル (パスワード管理 | 璽)    |                   |       |
|                |                                 |       |                   |       |
|                |                                 |       |                   |       |
|                |                                 |       |                   |       |
|                |                                 |       | f 🗾 📴             | B! 🙄  |
| <u> </u>       |                                 |       | () ×              |       |
|                | THE REPORT OF A DECK            |       |                   |       |
|                |                                 |       | l <sup>¢+</sup> ` |       |
|                |                                 |       |                   |       |
| キーワード          | カテゴリーを選択してください。 👻 🔍 検索          | カテゴリー |                   |       |
|                |                                 | 投稿(0) |                   |       |

「設定」メニュー>一般>サイトのタイトル

#### 1. サイトのタイトルを入力する

| 一般                                    |                                               |
|---------------------------------------|-----------------------------------------------|
| サイトのタイトル 😡                            | サークル用掲示板(サンプル)                                |
| サイトの説明<br>Google などの検索結果に表<br>示されます ② | シェアインフォで作成したサイトを、サークルや仲間での情報共有用に使った場合のサンプルサイト |
| サイトで使うメールア<br>ドレス ⑧                   |                                               |
|                                       | 変更を保存                                         |

2. 「変更を保存」ボタンを押す

#### 1.3.2 カテゴリーの設定

サイトを公開した当初は、仮に「投稿」というカテゴリーが1つだけ設定されています。 投稿内容を分類するためのカテゴリーを増やせます。

カテゴリーを設定した例

| サークル用掲示板(サンプル)                     |                                             | ログイン                                    | 利用登録する                                | 投稿を出す                |
|------------------------------------|---------------------------------------------|-----------------------------------------|---------------------------------------|----------------------|
|                                    | 情報共有の掲示板<br>サークル内コミュニターション用爆示板サンブル UCスワード電磁 | Ð                                       |                                       |                      |
| L tes                              | 5 <b>9</b> 8 - 1                            |                                         | f 🔽                                   | 6• 🖪                 |
| ≠−ワ−ド<br><b>最新の投稿</b><br>投稿がありません。 | カテゴリーを選択してください。                             | カテゴリー<br>日記(0)<br>写真投稿(<br>お知らせ<br>ミーティ | -<br><sup>0)</sup><br>(0)<br>ング議事録(0) |                      |
|                                    |                                             | 検索                                      |                                       | Google"<br>SHARE!!!# |

「カテゴリー」メニュー

#### 1.3.2.1 追加

「カテゴリーを追加」ボタンを押す

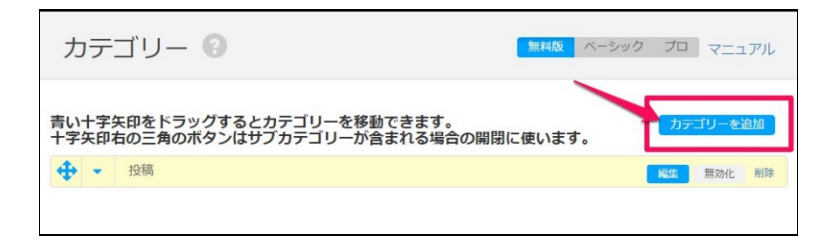

#### 1.3.2.2 カテゴリー名の変更

1. 「編集」ボタンを押す

| 与い十字矢印をドラッグするとカテゴリーを移動できます。<br>十字矢印右の三角のボタンはサブカテゴリーが含まれる場合の開閉に使います。 | 力テ  | ゴリーを | 自加 |
|---------------------------------------------------------------------|-----|------|----|
|                                                                     | 編集  | 無効化  | 削除 |
| カテゴリーを編集                                                            |     | -    |    |
| 名前                                                                  |     |      |    |
| 投稿                                                                  |     |      |    |
|                                                                     |     |      |    |
| 変更を保存                                                               | 閉じる |      |    |

- 2. 編集フィールドが開くので、好きな名前に変更する
- 3. 「変更を保存」ボタンを押す

#### *1.3.2.3* 削除

カテゴリーバーの「削除」ボタンを押します。

#### 1.3.2.4 順番を入れ替える

カテゴリーバーの先頭にある十字矢印マークをドラッグ&ドロップするとカテゴリーを移動できます。

#### 1.3.2.5 サブカテゴリ―を作る

+字矢印の右にある三角ボタンをクリックして下向き▼にすると、そのカテゴリーの下位に別のカテゴリーを移動さ せられます(サブカテゴリ―にできる)

| カテ           |                                                             | クプロ     | בבד   | アル |
|--------------|-------------------------------------------------------------|---------|-------|----|
|              | / 下向き▼にすると、カテゴリー内に別のカテゴリをめ                                  | 包でき     | ます    |    |
| 青い十字<br>十字矢印 | FF をドラッグするとカテゴリーを移動できます。<br>の三角のボタンはサブカテゴリーが含まれる場合の開閉に使います。 | <u></u> | ゴリーをì | 宣加 |
| <b>(</b> -)  | 日記                                                          | 編集      | 無効化   | 削除 |
| 4            | - 写真投稿 - (サブカテゴリー)                                          | 編集      | 無効化   | 削除 |
| <b>+ +</b>   | お知らせ                                                        | HE      | 無効化   | 削除 |
| <b>+</b> -   | ミーティング議事録                                                   | 編集      | 無効化   | 削除 |
|              |                                                             |         |       |    |

#### 1.4 サイトの説明ページの作成

サイト下部「このサイトについて」というリンク先のページに、あなたのサイトの目的や使い方などの説明文を設定 しましょう。

| カテゴリーを選択してください。 マ Q 検索 | カテゴリー                                                  |
|------------------------|--------------------------------------------------------|
| 並び替え: 新着順 ▼            | 日記(0)<br><sup>写真投稿(0)</sup><br>お知らせ(0)<br>ミーティング議事録(0) |
| + У G• 🖪 👐             | Coorde                                                 |
|                        | USHARE <b>I</b> 续来                                     |

#### サイト下部(フッター)のリンク

「ページ」メニュー

- 1. 「このサイトについて」の行にマウスカーソルを合わせると、リンクが出る
- 2. 「編集」をクリックする

| ■ 管理用の名前                                     | タイトル           |
|----------------------------------------------|----------------|
| <ul> <li>about</li> <li>ページを見る 編集</li> </ul> | このサイトについて<br>除 |

#### 3. 「説明」欄を書き換える

| タイトル*                              | このサイトについて                                                                 |
|------------------------------------|---------------------------------------------------------------------------|
| 管理用の名前 * <table-cell></table-cell> | about                                                                     |
|                                    | <ul> <li>         か 書式・学体 ・ 10pt ・ ▲ ・ 風 ・ 田・ 三 三 亘 亘         </li> </ul> |
|                                    | サークル内コミュニケーション用掲示板サンプル(パスワード管理)                                           |
| 説明 * 💿                             | このサイトは、マッチングサイト簡単スタートサービス「SHARE info」で作成した投稿型サイトです。                       |
|                                    | この内容を書き替える                                                                |
| フッターにリンクを表示                        | しないする                                                                     |
|                                    | 変更を保存                                                                     |
|                                    |                                                                           |

4. 「変更を保存」を押す

5. 「ページを見る」を押して公開されたページを確認

| 21176     |
|-----------|
| このサイトについて |
|           |